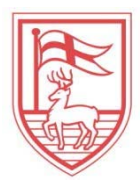

Fairfield University Office of Financial Aid

# Your Financial Aid in my. Fairfield

The Fairfield University student portal, *my.Fairfield*, is one of the main forms of communication between students and the Office of Financial Aid. It is very important that students manage this account regularly and contact the Office of Financial Aid when assistance is needed. Refer to the navigation below to check financial aid status, awards, required documents, etc.

- 1. Log into *my.Fairfield* with Net ID/password (for NetID issues, contact itsfairfield.edu).
- 2. Once you are logged in, select "Browse Categories" and then click on "Financial Aid."

| my.Fairfie                                                                     | IC What Are You Looking       | g For?               |                             |                                              |
|--------------------------------------------------------------------------------|-------------------------------|----------------------|-----------------------------|----------------------------------------------|
| •                                                                              | Browse Categories -           | It Advising          | All Tasks                   | Departments - Academic                       |
|                                                                                | Departments - Administra      | ative Employee       | Faculty                     | Financial Aid                                |
| My Favorites                                                                   | All. Forms                    | Ally Human Resources | L New Student               | L Parents                                    |
|                                                                                | UL Public Safety              | 🍰 Student            |                             |                                              |
| Authentication Required                                                        | <ul> <li>Prod Copy</li> </ul> | i *                  | Authentication Required i 🖈 |                                              |
| Getting Started<br>Instructions for<br>my.Fairfield 2.0 Instruct<br>Confluence | tions                         | field<br>Video       | LaunchPad (my.Fairfield)    | Course Registration<br>Banner XE<br>REGISTER |

 You will then be directed to the Financial Aid page. Once you are there, click on "Financial Aid Records (Self – Service)."

| my.Fairfield                                                    | What Are You Looking For?                 |                                                                            | Q                                                                                                    |
|-----------------------------------------------------------------|-------------------------------------------|----------------------------------------------------------------------------|----------------------------------------------------------------------------------------------------|
|                                                                 | Browse Categories -                       |                                                                            | Student 👻                                                                                                    |
| A Financial Aid                                                 |                                           |                                                                            | A                                                                                                    |
| Financial Aid                                                   |                                           |                                                                            | Back                                                                                                    |
| Aid Programs<br>CRANTS<br>Website<br>ILOANS<br>STATE AND<br>i O | FAQ and Financial Aid<br>Forms<br>Website | Federal Work Study (FWS)<br>Job Application Process                        | WORK<br>STUDY<br>LOCHER<br>STUDY<br>CONFER<br>SCORE<br>SCORE<br>S |
| APPLICATION<br>DEADLINES<br>Website<br>i O                      | Financial Aid Policies<br>Website         | Financial Aid Programs for<br>Graduate Students<br>Website<br>Graduate i I | Financial Aid Records (Self<br>service)<br>Authentication Required                                                                                                    |
| Financial Aid Website<br>Website<br>i O                         | GAUCATE<br>ASSIANTSHITE :<br>i O          | Graduate Financial Aid<br>Applications & Eligibility<br>Website<br>i •     | Graduate Financial Aid<br>FAQs<br>Website<br>i •                                                                                                    |

By selecting "Financial Aid Records (Self-Service)," a new window will generate. On this page ("Financial Aid"), you will find detailed information about your financial aid status – that is, if you review the links: Financial Aid Status, Eligibility, Award, and, if applicable, Shopping Sheet – for a desired academic year.

| Personal Information Student Financial Aid Employee                                                                                                    |                                                                                                    |
|----------------------------------------------------------------------------------------------------|----------------------------------------------------------------------------------------------------|
| earch Go                                                                                                    | RETURN TO MENU SITE MAP HELP EXIT                                                                                 |
| inancial Aid                                                                                                    |                                                                                                    |
| Financial Ald Status                                                                                                    |                                                                                                    |
| FINANCIAL AID STATUS<br>View overall status, holds, academic practices, cost of attendance, financial aid awards, and m                                                                                                    | iessages.                                                                                                    |
| FINANCIAL AIG STATUS<br>View overall status, holds, academic pragress, cost of attendance, financial aid awards, and m<br>Eligibility                                                                                                    | ressages.<br>nts: Disolav academic progress history.                                                              |
| Financial Ald Status<br>View overall status, holds, academic progress, cost of attendance, financial aid awards, and m<br>Eligibility<br>Award                                                                                                    | essages.<br>nts; Display academic progress history.                                                               |
| Financial Ald Status<br>View overall status, holds, academic progress, cost of attendance, financial aid awards, and m<br>Eligibility<br>Second model and the second status (which may prevent payment of awards) and document requirement<br>Award<br>View account sum any; Review awards; Accept award offers; Display award payment schedul | essages.<br>nts; Display academic progress history.<br>le; View Ioan applications; Review withdrawal information. |

© 2017 Ellucian Company L.P. and its affiliates.

5. On this page ("Award"), you will be able to view information pertaining to your awards for a specified year clicking on the following links: Award for Aid Year, Award Payment Schedule, and Award History. To proceed with taking action on your financial aid awards, click on "Award for Aid Year."

| Personal Information Student Financial Aid Employee |                                   |
|-----------------------------------------------------|-----------------------------------|
| Search Go                                           | RETURN TO MENU SITE MAP HELP EXIT |
| Award                                               |                                   |
| Award for Aid Year                                  |                                   |
| Award Payment Schedule<br>Award History             |                                   |

© 2017 Ellucian Company L.P. and its affiliates.

On this page ("Aid Year"), you will be able to select – that is, by clicking on the drop-down box – a given academic year. Once an academic year has been selected, you will be able to view the financial aid awards for that given year.

| earch Go                                    |                                   | RETURN TO MENU SIT                         | E MAP HELP EXIT |
|---------------------------------------------|-----------------------------------|--------------------------------------------|-----------------|
|                                             |                                   |                                            |                 |
| id Year                                     |                                   |                                            |                 |
| Some financial aid information is determine | by Aid Year (the academic year fo | or which you are receiving financial aid). |                 |
| elect Aid Year Not Applicable/No. Aue Fou   | und N                             |                                            |                 |
| Submit 2017-2018                            | 12                                |                                            |                 |
| LEASE: 8.21/2010 2017                       |                                   |                                            |                 |
| 2015-2016 Financial Aid Yea                 | ar                                |                                            |                 |
| 2014-2015 Aid Year                          | 8                                 |                                            |                 |
| 2017 Ellucian 2013-2014 Aid Year            | 5.                                |                                            |                 |
| 2012-13 Aid Year                            |                                   |                                            |                 |
| 2011-2012 Aid year                          |                                   |                                            |                 |
| 2010-2011                                   |                                   |                                            |                 |
| 2009-2010                                   |                                   |                                            |                 |
| 2008-2009                                   |                                   |                                            |                 |
| 2007-2008                                   |                                   |                                            |                 |
| 2006-2007                                   |                                   |                                            |                 |
| 2005-2006                                   |                                   |                                            |                 |
| 2004-2005                                   |                                   |                                            |                 |
| 2003-2004                                   |                                   |                                            |                 |
| 2002-2003                                   |                                   |                                            |                 |
| 2000-2001                                   |                                   |                                            |                 |
| 1999-2000                                   |                                   |                                            |                 |
| 1008-1000                                   |                                   |                                            |                 |
| 1997-1998                                   |                                   |                                            |                 |
| 1007 1000                                   |                                   |                                            |                 |

 On this page ("Award Package for 2017-2018" – or whichever academic year you have chosen), you will be able to view various aspects of your financial aid account. To take action – that is, either accept or decline – on your financial aid awards for the academic year, click on "Accept Award Offer."

| Personal Information | Student       | Financial Aid    | Employee                        |                              |                             |                  |      |
|----------------------|---------------|------------------|---------------------------------|------------------------------|-----------------------------|------------------|------|
| Search               | Go            | ]                |                                 |                              | RET IRN TO MEN              | U SITE MAP HELP  | EXIT |
| Award Package        | e for 20      | 17-2018          |                                 |                              |                             |                  |      |
| General Information  | Award Over    | rview Resou      | rces/Additional Information     | Terms and Conditions         | Accept Award Offer          | Special Messages |      |
| No award information | on is availab | ole for you at t | his time, please contact your f | inancial aid office if you h | have q <del>uestions.</del> |                  |      |

Select Another Aid Year

[ Award Messages | Overall Financial Aid Status | Award Payment Schedule | Award History ]

\*IMPORTANT NOTE: Some federal and state grants CANNOT be accepted in my.Fairfield. These aid sources will automatically be accepted and disbursed to your account ONLY after your file is verified *and/or* your aid is confirmed by the Office of Financial Aid *and* by the appropriate federal/state agency.

## Checking on your Financial Aid Status and/or Required Documents:

To check on your financial aid status and/or what required documents may be needed to confirm your financial aid eligibility, review either the "Financial Aid Status" or the "Eligibility" link.

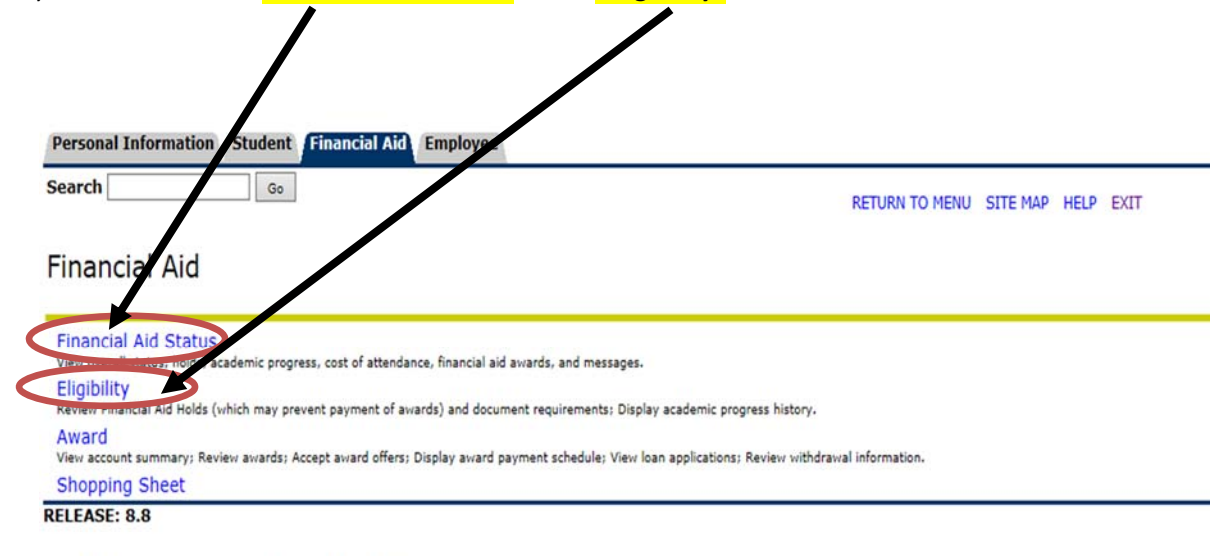

© 2017 Ellucian Company L.P. and its affiliates.

If you clicked on the "Financial Aid Status" link, click on the "Student Requirements" link to view what documents are currently being requested for the academic year.

| Search Go                                                   | RETURN TO MENU SITE MAP HELP EXIT                                                                                          |
|-------------------------------------------------------------|----------------------------------------------------------------------------------------------------|
| Financial Aid Status for 2017-2018                          |                                                                                                    |
| This is a summary of your financial aid information for the | specified aid year. To obtain greater detail about any of the following summary statements, select the corresponding link. |
| You have unsatisfied student requirements for this aid y    | year.                                                                                                    |
| Based on your academic transcript, the status of your a     | cademic progress is Satisfactory as of Fall 2015.                                                                          |
| View your financial aid history.                            |                                                                                                    |
| Select Another Aid Year                                     |                                                                                                    |
| RELEASE: 8.23                                               |                                                                                                    |

© 2017 Ellucian Company L.P. and its affiliates.

### OR

If you clicked on the "Eligibility" link, click on the "Student Requirements" link to view what documents are currently being requested for the academic year.

| RETURN TO MENU SITE | MAP HELP            | EXIT                         |
|---------------------|---------------------|------------------------------|
|                     |                     |                              |
|                     |                     |                              |
|                     | RETURN TO MENU SITE | RETURN TO MENU SITE MAP HELP |

© 2017 Ellucian Company L.P. and its affiliates.

Once you get to the "Student Requirements" page, you will find:

- a. Financial Aid Requirements
- b. Status of Requirements (required/incomplete/satisfied)
- c. Status Date (date the requirement was posted to your account)
- d. Fund Term (term that the requirement may apply to)

\*IMPORTANT NOTE: The "As of Date" for Unsatisfied Requirements is NOT the date the requirement is DUE. Most of all the required documents are due August 1 for each academic year. Please contact the Office of Financial Aid if you have questions.

#### **UNSATISFIED REQUIREMENTS:**

- a. If the requirement appears **BLUE** and has a **STATUS** of **REQUIRED**, click on the **requirement** to:
  - i. Open to a PDF document for you to print/complete, OR
  - ii. Open a web site for details on how to satisfy this requirement.
- b. If a requirement appears **BLACK** and has a **STATUS** of **REQUIRED**, there will be instructions on how to satisfy this requirement next to the requirement name.
- c. To ensure proper receipt of all your submitted documents, it will be important for you to note your Fairfield ID number on ALL correspondence to our office.
- d. Submit requirements to the Office of Financial Aid no later than **AUGUST 1**, unless otherwise indicated.

#### SATISFIED REQUIREMENTS:

- a. If the requirement has a STATUS of SATISFIED, NO further action is required.
- b. Once ALL requirements are **SATISFIED**, the review/verification process will begin and may take between 4-6 weeks. You will be notified by university email when your financial aid is final.